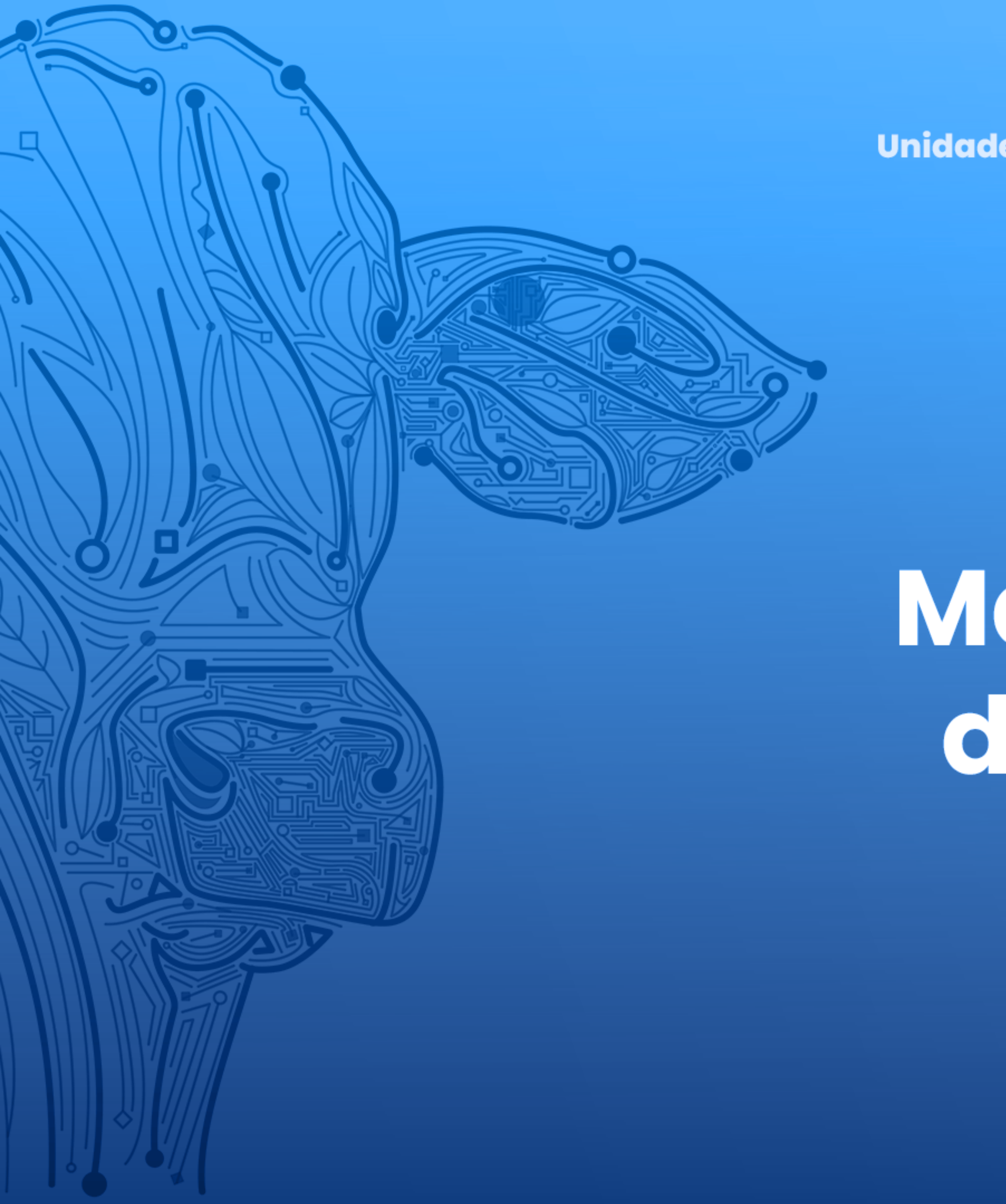

Agência de Defesa Agropecuária do Estado do Pará Unidade de Desenvolvimento e Suporte aos Sistemas Informatizados

# Manual de Utilização da função Pré-Pago VERSÃO 2.0

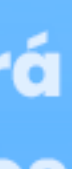

# > Em Saldo Pré-Pago

# Insira seu CPF ou CNPJ, e clique em Filtrar

#### Movimentações do Saldo Pré-Pago

Tipo

Filtrar Por:

CPF/CNPJ

000.000.000-00

DAE

| Tipo ≎ | Movimentação ≎ Data ≎ | Saldo Anterior 🗘 | Valor ≎   | Saldo Atual 🗘 | Informação ≎ | Responsável 0       |
|--------|-----------------------|------------------|-----------|---------------|--------------|---------------------|
| DAE    | DÉBITO                | R\$ 9.997,15     | -R\$ 0,32 | R\$ 9.996,83  |              | BAIXA<br>AUTOMÁTICA |
| DAE    | CRÉDITO               | R\$ 9.996,15     | R\$ 1,00  | R\$ 9.997,15  |              | BAIXA<br>AUTOMÁTICA |
| DAE    | DÉBITO                | R\$ 9.999,36     | -R\$ 3,21 | R\$ 9.996,15  |              | BAIXA<br>AUTOMÁTICA |
|        |                       |                  |           |               |              | BAIXA               |

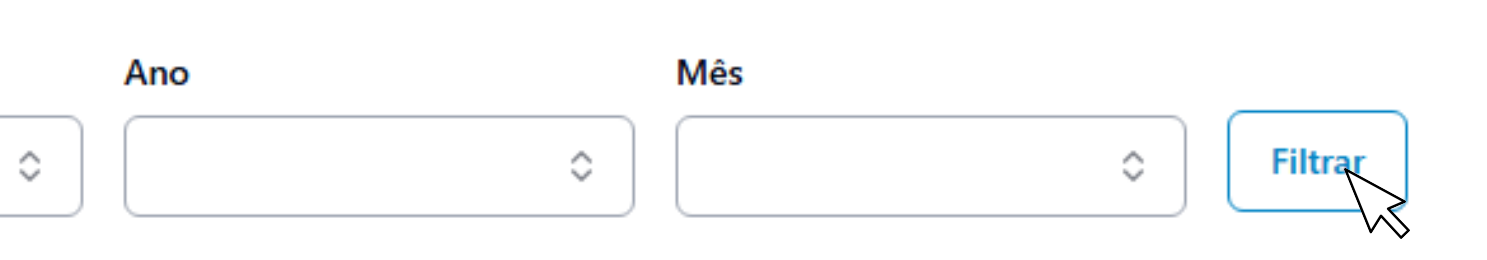

para verificar seu extrato de DAE ou FUNDEPEC **?** 

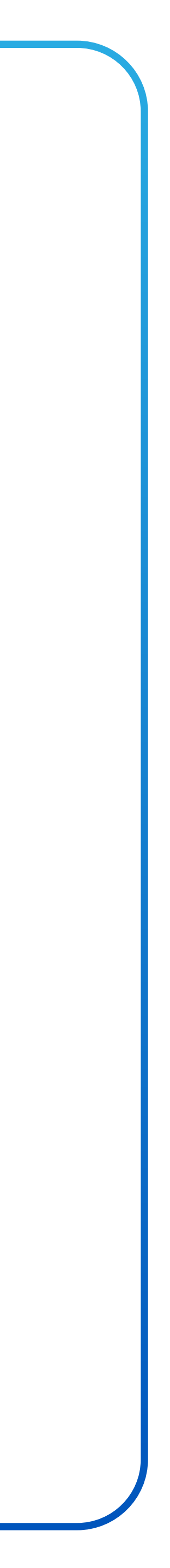

## > Em Pré-Pago

#### Lista de Boletos/PIX Pré-Pagos Pré-Pagos

Filtrar Por:

CPF/CNPJ

### Você pode consultar se o pagamento já foi realizado

| Código do Boleto/PIX 0 | Tipo ≎   | Boleto/PIX 🗘 |
|------------------------|----------|--------------|
|                        | DAE      | Boletol      |
|                        | FUNDEPEC |              |
|                        | DAE      | Boletol      |
|                        | FUNDEPEC | PAG0         |

Aparecerá na tela no caso do PIX, 🗕 E o arquivo será baixado automaticamente no caso do Boleto

| Código do Boleto/PIX 0 | Tipo ≎   | Boleto/PIX 0 |
|------------------------|----------|--------------|
|                        | DAE      | Boletol      |
|                        | FUNDEPEC |              |
|                        | DAE      | Boletol      |
|                        | FUNDEPEC | (2000)       |

Insira novamente seu CPF ou CNPJ para ter acesso a Lista de Boletos/PIX Pré-Pago

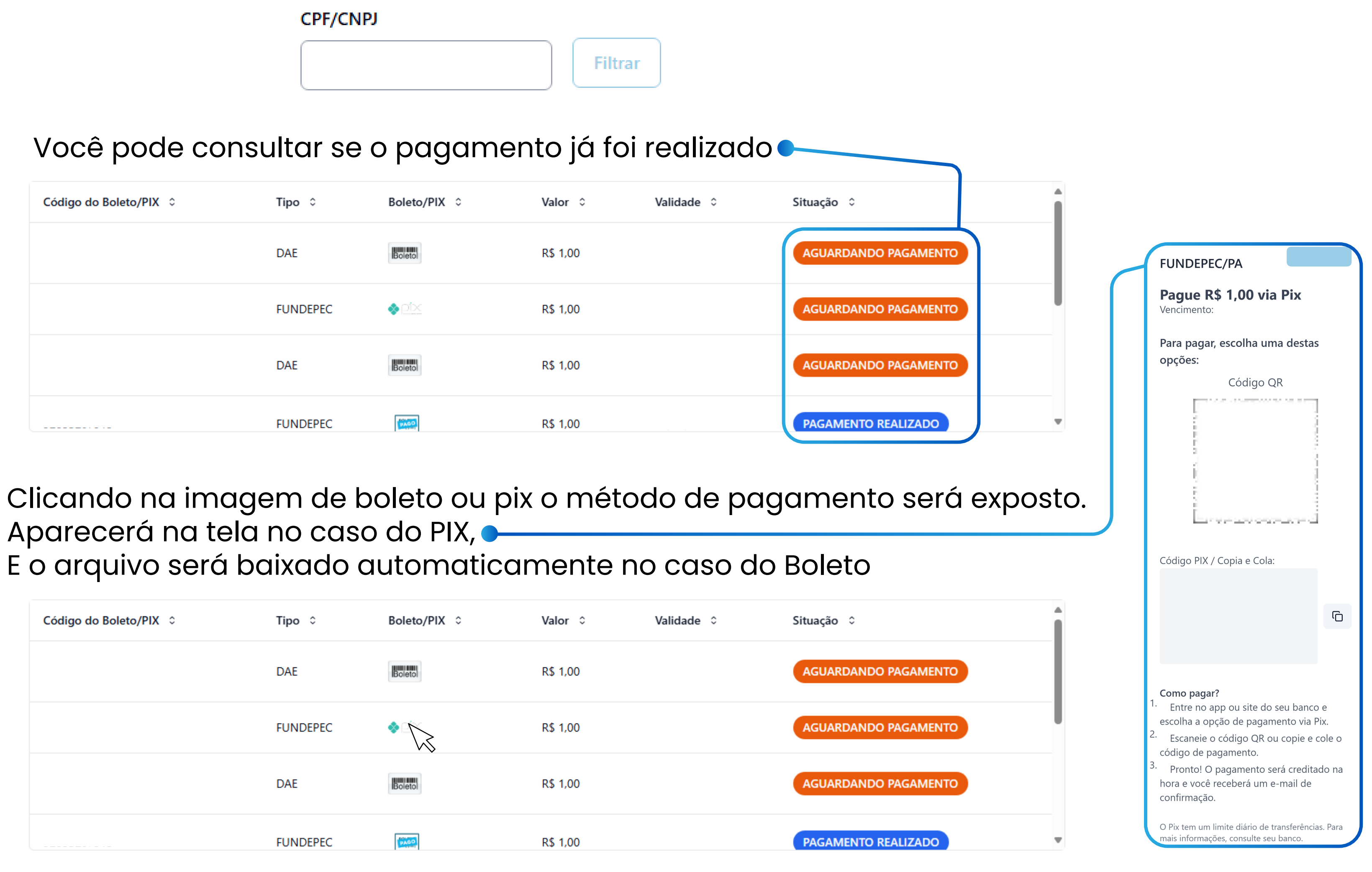

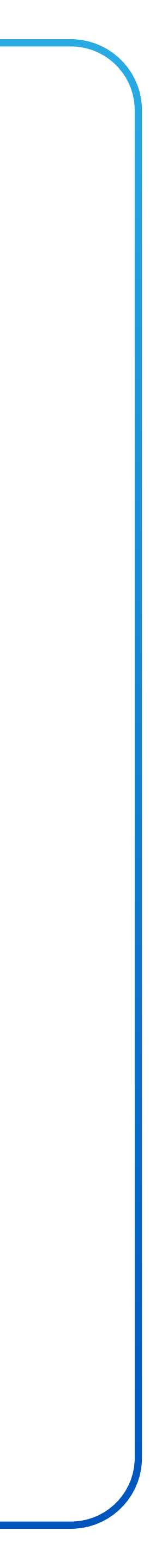

### > Para criar um Boleto ou PIX

# Clique na opção que fica no canto da tela

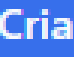

| Geração de Boleto |       |  |
|-------------------|-------|--|
| Produtor          |       |  |
| TESTE PRODUTO     | R     |  |
| Tipo do Boleto    | Valor |  |
| Selecione um item |       |  |

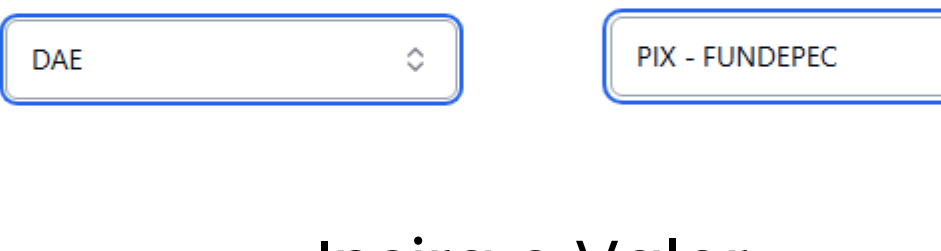

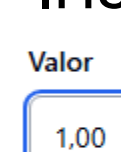

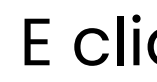

\*No caso do Boleto, um documento será gerado automaticamente, aguarde a informação de confirmação. No caso pix, as informações para o pagamento aparecerão automaticamente na tela.

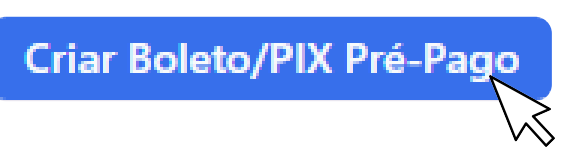

Você pode selecionar o método de pagamento

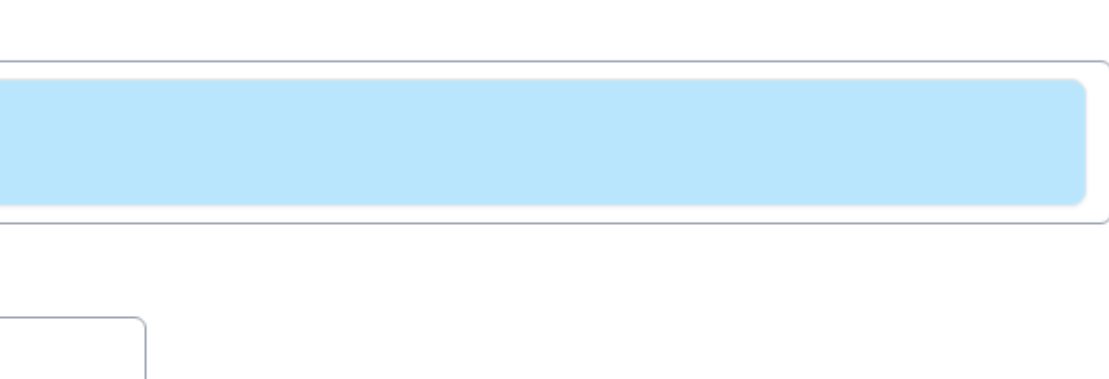

0

Entre Boleto DAE, ou PIX para Fundepec

### Insira o Valor

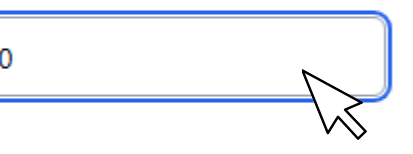

#### E clique em Gerar

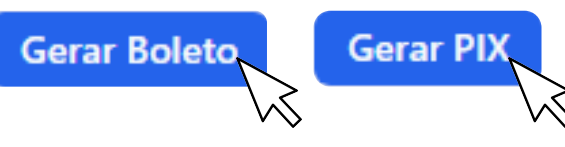

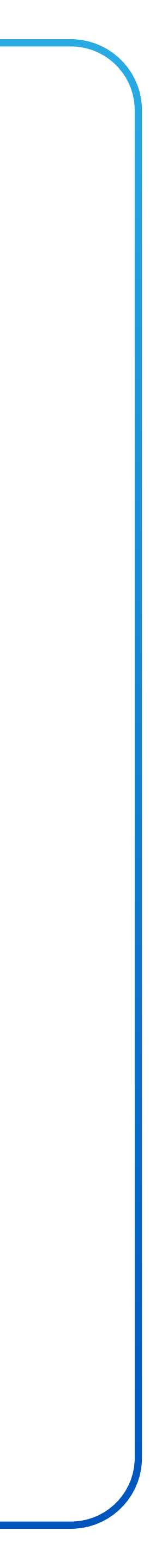

# > Retornando a Lista de Boletos/PIX

Você pode conferir se o pagamento foi realizado, Ou ter acesso a um boleto que deseja resgatar.

#### Lista de Boletos/PIX Pré-Pagos Pré-Pagos

Filtrar Por:

#### CPF/CNPJ

| Filtrar |  |
|---------|--|
|         |  |

| Código do Boleto/PIX 0 | Tipo ≎   | Boleto/PIX ≎ |
|------------------------|----------|--------------|
|                        | DAE      | Boletol      |
|                        | FUNDEPEC | IN AND IN    |
|                        | DAE      | Boletol      |
|                        |          |              |

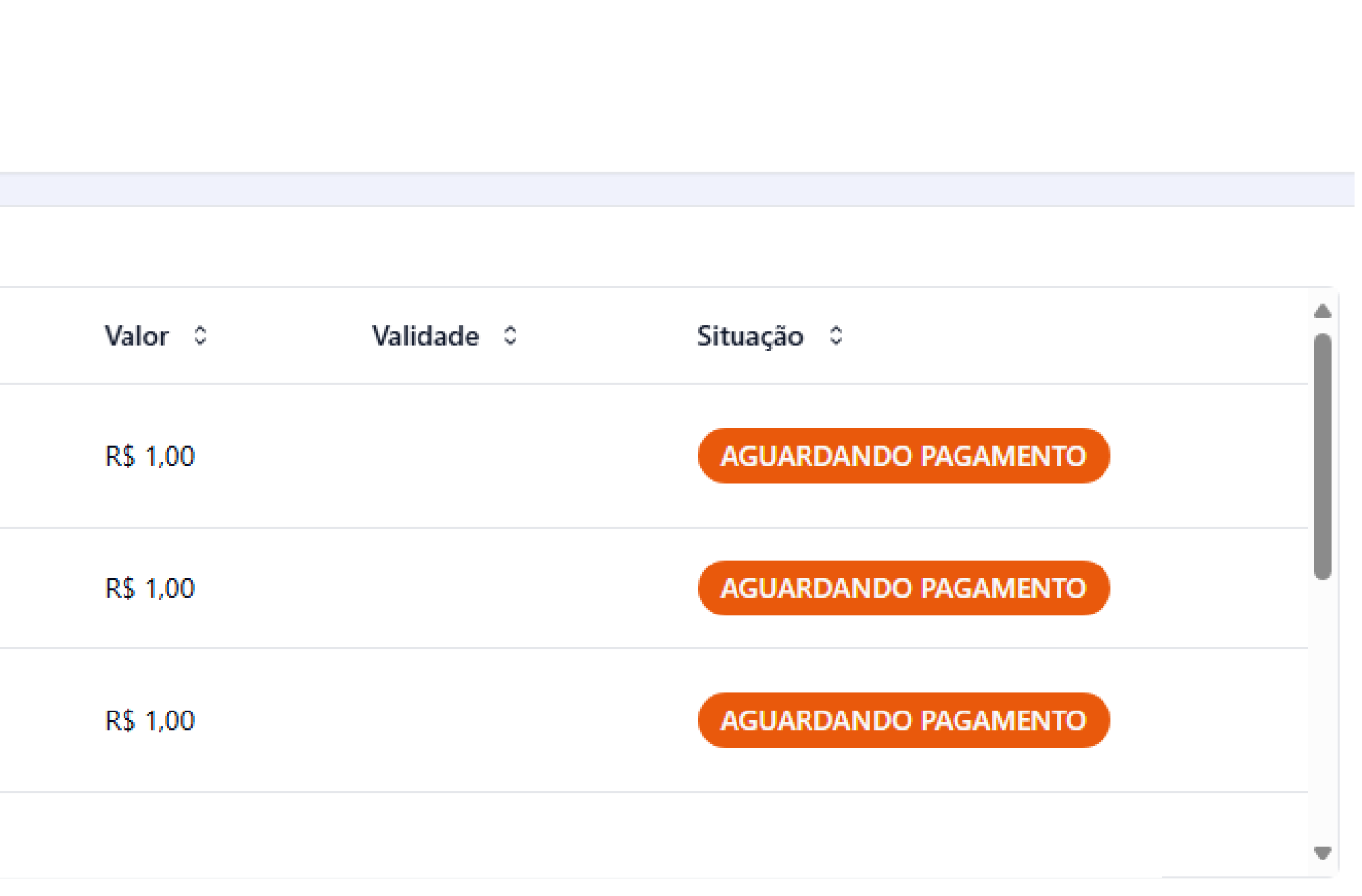

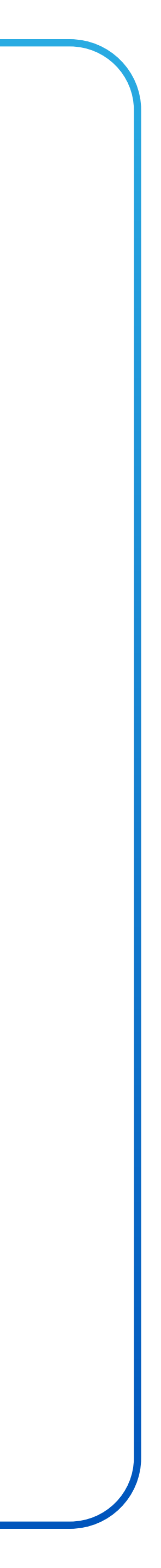